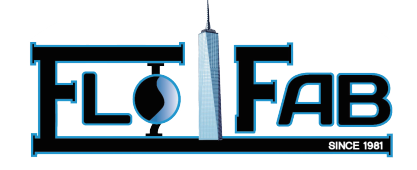

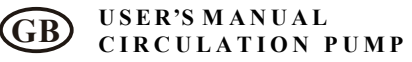

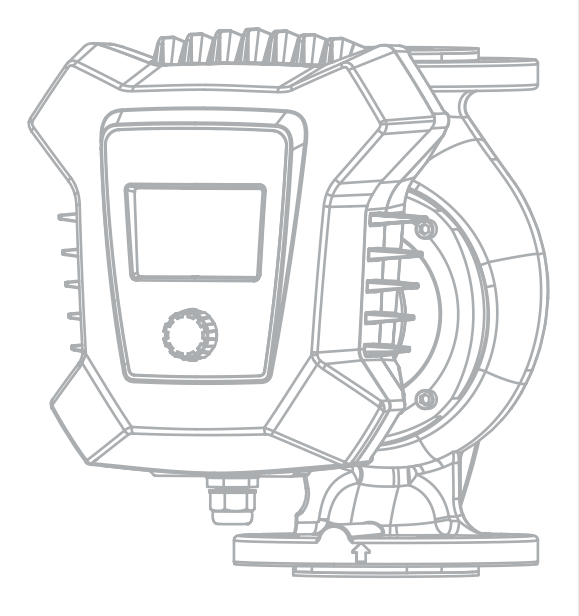

## **CIRCULATION PUMP**

Read this manual carefully before installation. The product can not be used for medical industry which have the potential to cause personal injury, also can not be used for pumping other liquids than water.

### Catalog

| 1.Instructions for use            | 3  |
|-----------------------------------|----|
| 2.Cautions                        | 4  |
| 3.Product Overview                | 6  |
| 4.Product Installation            | 8  |
| 4.1 Installation location         | 8  |
| 4.2 Installation                  | 8  |
| 4.3 Installation direction        | 8  |
| 4.4 Control box position          | 9  |
| 4.5 Electrical installation       | 10 |
| 5.Product introduction            | 12 |
| 5.1 Model composition and meaning | 12 |
| 5.2 Nameplate                     | 12 |
| 5.3 Insulation foam               | 13 |
| 5.4 Control function              | 14 |
| 5.5 External interface            | 16 |
| 5.6 Signal line wiring method     | 17 |
| 6.Initial startup and operation   | 20 |
| 6.1 Before start                  | 20 |
| 6.2 Evacuate the pump             | 20 |
| 6.3 Start-up products             | 20 |
| 6.4 Product setup                 | 21 |
| 7.Troubleshooting table           | 27 |
| 7.1 Operation Status              | 27 |
| 7.2 Fault Cause and Finding       | 28 |
| 8.Technical Data                  | 29 |
| 9.Dimension                       | 30 |
| 10.Maintenance                    | 31 |
| 11.Warranty Terms                 | 31 |
| 12.Annex 1                        | 32 |
| 13.Annex 2                        | 39 |

### 1.Instructions for use

Dear users, thank you for your trust and support. You are welcome to use our company's GEM series variable frequency shielded circulation pump (hereinafter referred to as pump)and we will wholeheartedly provide you with excellent service. Please carefully check whether the received product is consistent with the ordered product, whether the accessories and instruction manuals are complete, and whether there is any damage during transportation. If you find the above situation, please contact our sales department or local dealer in time.

In order to ensure the long-term stable operation of the product, before you install, operate, overhaul or maintain, please read this manual carefully, so as to fully understand the relevant safety issues and the technical parameters and operation methods of the pump.

## 🚹 Warning

Indicates a clause that there is a possibility of endangering personal safety and must be strictly observed.

### Attention

Indicates a clause that requires special attention to prevent damage to the pump.

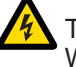

This warning label indicates that there may be a risk of electric shock. When wiring, repairing, or maintaining, please disconnect the

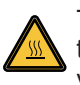

This warning label indicates that please do not touch the pump while the pump is running and when the temperature of the entire pump is still very high after the operation is stopped.

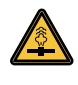

This warning label indicates that the piping inside the pump contains high-pressure liquid, and the valves on both sides need to be closed before operation during maintenance and disassembly.

## Attention

Before using this product, please be sure to read this manual carefully and follow the product operating procedures. Please note that the product (including the instruction manual) is subject to any future changes without notice.

### 2.Cautions

In order to ensure personal safety, please read the following information carefully before you install, operate, repair or maintain.

### **Warning**

The power supply used must be consistent with the power supply identified on the product. The user must confirm that only qualified personnel with professional certification and proficiency in this manual can install and maintain this product.

## <u> Warning</u>

When checking and repairing the pump, the power must be cut off before operation. This can avoid electric shock or sudden start of the pump, which may cause injury or death.

## Warning

Before starting the pump, the motor must be effectively grounded and a properly rated motor protection switch must be connected.

## Warning

The pump must not be installed in a wet or potentially splashable area.

### Attention

To facilitate maintenance, a shut-off valve should be installed on each side of the pump.

## **Warning**

The heating pipes should not be filled with non-softened water frequently to avoid the increase of calcium content in the circulating water in the pipes and blocking the impeller.

## Attention

The operating ambient temperature of the pump is 0~40  $^\circ\text{C}.$  Storage ambient temperature is 0~70  $^\circ\text{C}$ 

## **1** Attention

In summer or in hot environments, ventilation must be ensured to avoid possible failures caused by condensation.

# Attention

The liquid may be high temperature and high pressure, and the system must be completely drained of liquid or the valves on both sides must be closed before moving and dismantling the pump.

## Attention

Do not start the pump without fluid.

## Attention

In winter, when the pump system does not work or the ambient temperature drops below 0°C, the liquid in the system should be completely emptied to avoid freezing and cracking of the pump body.

## Attention

If the pump is not used for a long time, close the pump inlet and outlet pipe valves and disconnect the power supply.

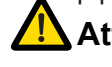

### Attention

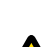

If the cable is damaged, it must be replaced by qualified personnel.

## Attention

If the pump overheats, close the pump inlet valve and cut off the power immediately. If you find that the motor is abnormal, please contact your supplier or service center immediately.

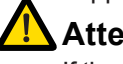

## Attention

If the fault cannot be solved according to the manual, please immediately close the inlet and outlet valves of the pump, cut off the power supply, and contact the supplier or service center immediately.

## Attention

This product should be placed out of the reach of children. After installation, take isolation measures to avoid children's proximity.

## Attention

This product should be stored in a dry, well-ventilated place with low temperature.

### **3.Product Overview**

GEM series variable frequency shielded circulation pump(hereinafter referred to as electric pump), the electric pump is mainly composed of four parts: motor, pump, seal and controller. The motor is a shielded motor with a permanent magnet rotor, and the drive is controlled by a special inverter. The water pump and the motor are sealed by a shielding sleeve, and a rubber sealing ring is used for static sealing at the sealing part of the fixed stop. This product is suitable for the following systems:

Stable variable flow heating system

Variable temperature pipeline heating system

HVAC system

Industrial circulation system

Domestic heating and domestic water supply system

The pump is equipped with a control panel and knob on the front for user-friendly operation.

#### **Pumped liquids**

The pump is suitable for pumping liquids with easy flow, small viscosity, clean, non-corrosive and non-explosive, and the liquid must not contain solid particles or fibers that can cause mechanical or chemical damage to the pump.

#### Outline structure diagram

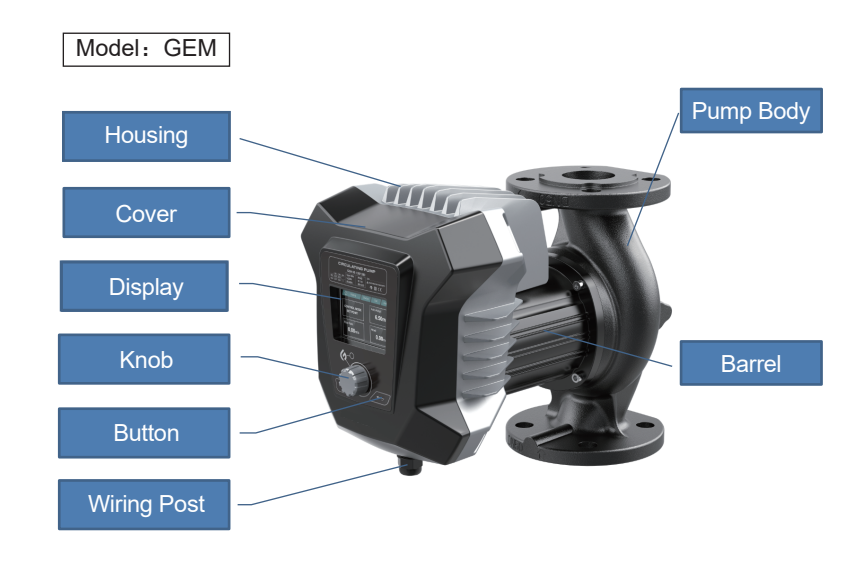

#### Internal structure diagram

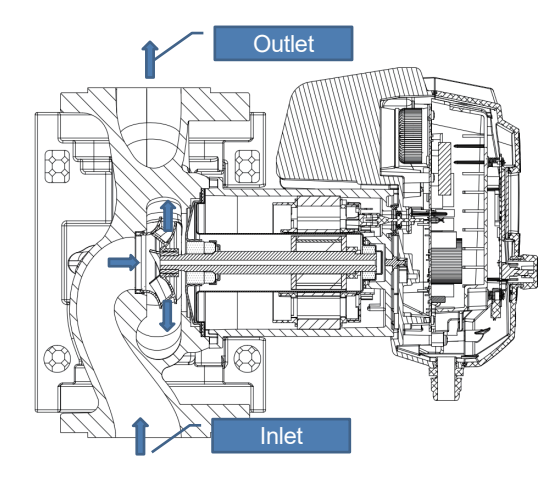

### **4.Product Installation**

#### 4.1 Installation location

The pump should be installed indoors.

#### 4.2 Installation

When installing a circulation pump, the arrow on the pump casing indicates the direction of flow of the liquid through the pump.When installed, the shaft of the electric pump must be horizontal.

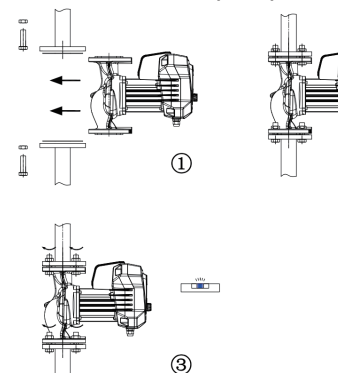

#### 4.3 Installation direction

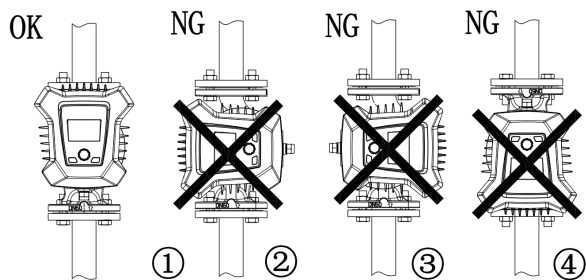

### / Warning

The pumped liquid may be high temperature and high pressure. Before removing the socket head cap screws, the liquid in the system must be drained or the valves on both sides of the electric pump must be closed.

## <u> Warning</u>

When changing the position of the junction box, the electric pump can only be started after the system is full of pumped liquid or the valves on both sides of the electric pump are open.

#### 4.4 Control box position

Junction box can be rotated within 90° The procedure for changing the position of the junction box is as follows:

- a、Close the inlet and outlet valves and relieve pressure;
- b. Unscrew and remove the four socket head cap screws securing the pump body;
- c、Rotate the motor to the desired position and align the four screw holes;
- d、Reinstall the screws and tighten them diagonally clockwise;
- e、Open the inlet and outlet valves.

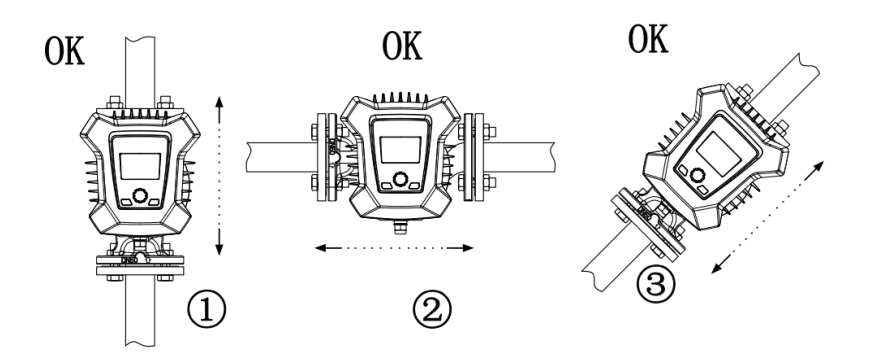

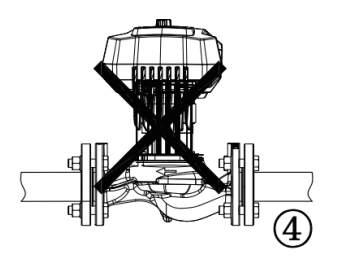

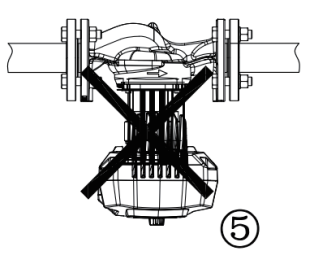

#### 4.5 Electrical installation

## Attention

Perform electrical connection and protection according to local regulations. Check that the supply voltage and frequency values match those listed on the nameplate.

## <u> Warning</u>

Electric shock

Death or serious personal injury

-Connect the pump to an external power switch with a minimum contact gap of 3mm between the electrodes.

-Ground or electrical neutralization can be used for protection against non-direct contact.

Make sure the pump is connected to the external main switch.

The pump does not require an external motor switch.

The motor is equipped with thermal protection device to avoid slow overload and stall.

After powering up the pump, the pump will start in about 5 seconds.

### Supply voltage

#### 1x230V±10%, 50/60Hz, PE.

The voltage tolerance is only for the variation range of the power supply voltage, and the pump must not be operated at a voltage other than the voltage indicated on the nameplate.

| Step | Measures                                     | Illustrations |
|------|----------------------------------------------|---------------|
| 1    | Remove the screws from the housing and cover |               |
| 2    | Removing the cover                           |               |

| Step | Measures                                                                                                    | Illustrations |
|------|----------------------------------------------------------------------------------------------------|---------------|
| 3    | Strip the cable conductor<br>according to the diagram and<br>connect the cable conductor<br>to the plug.                                      |               |
| 4    | Insert the power plug into the female socket in the control box.                                                                              |               |
| 5    | Fasten the cable connector and reassemble the cover.                                                                                          |               |
| 6    | Rotate the knob slowly, after<br>the knob hole on the mask is<br>aligned with the control rod,<br>fasten the cover with the<br>housing screw. |               |

### Wiring Diagram

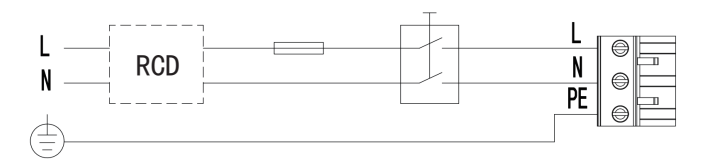

Example diagram of a plug-connected motor with mains switch, backup fuse and additional protective equipment

### **5.Product introduction**

## 5.1 Model composition and meaning

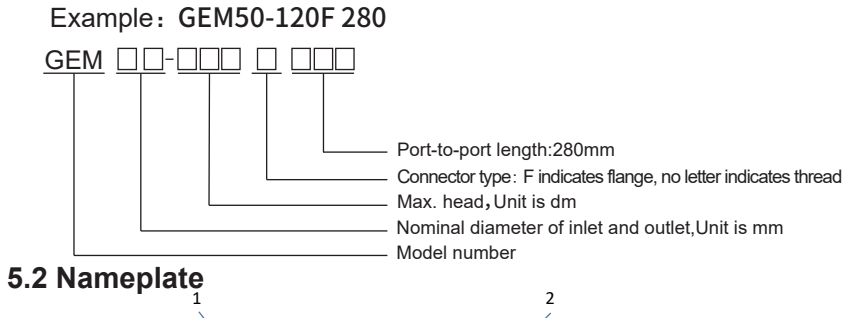

|                             | CIRCULATING PUMP                          |                                                                                                    |    |  |  |
|-----------------------------|-------------------------------------------|----------------------------------------------------------------------------------------------------|----|--|--|
| GEM 32-120F 220             |                                           |                                                                                                    |    |  |  |
| MIN.<br>MAX.                | I[A] P1[W] MPa<br>0.17 14,9<br>1.48 329 1 | Type GEM     IP X4     S/N       1x230V     TF 110     ▲ NEVER RUN THE PUM       50/60Hz     EEI≤0,23     🐼 🛄 C € ∑ |    |  |  |
| 3                           | 4 5 6 7                                   | 8     9     10     11     12     13     14                                                                          | 15 |  |  |
|                             | No                                        | Name                                                                                                    |    |  |  |
|                             | 1                                         | Product Name                                                                                                    |    |  |  |
|                             | 2                                         | Model                                                                                                    |    |  |  |
|                             | 3                                         | Minimum current(A)                                                                                                  |    |  |  |
|                             | 4                                         | Maximum current(A)                                                                                                  |    |  |  |
|                             | 5                                         | Minimum power(W)                                                                                                    |    |  |  |
|                             | 6                                         | Maximum power(W)                                                                                                    |    |  |  |
|                             | 7                                         | Maximum system pressure                                                                                             |    |  |  |
|                             | 8                                         | Voltage(V)                                                                                                    |    |  |  |
|                             | 9                                         | Frequency(Hz)                                                                                                    |    |  |  |
| 10 Enclosure protection gra |                                           | de                                                                                                    |    |  |  |
|                             | 11                                        | Ambient temperature                                                                                                 |    |  |  |
|                             | 12                                        | Energy Efficiency Index, EEI                                                                                        |    |  |  |
|                             | 13                                        | Serial number                                                                                                    |    |  |  |
|                             | 14                                        | CE mark and approvals                                                                                               |    |  |  |

**Environmental Label** 

#### 5.3 Insulation foam

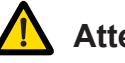

## Attention

Limit heat loss from the pump body. Reduce heat loss from the pump by physically isolating the pump casing from the surrounding environment.

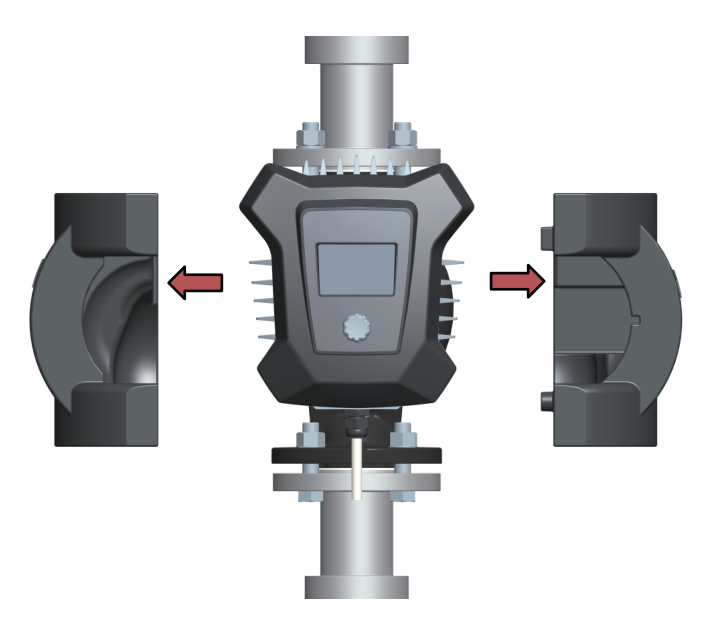

The water pump foam for the heating system is attached with the pump. Before installing the water pump, remove the heat insulating foam, and then put the foam on the pump body after the installation is completed.

14 15

#### 5.4 Control function(Take GEM50-120 as an example)

#### Proportional pressure curve(0~12m)

The application of Proportional pressure control: the pump performance is adjusted according to the actual system heat demand. The pump head increases proportionally to the flow rate of the system. The pump performance depends on the required pump curve and the pump pressure is set in the range 0 to 12m.

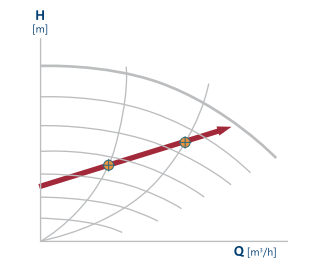

Figure1 Proportional pressure curve/setting

Choosing the correct proportional pressure setting depends on the characteristics of the heating system and the actual heat demand.

#### Constant pressure curve

Constant pressure control is used to adjust pump performance based on actual system heat demand, but the pump performance curve will depend on the desired pump curve. The pressure setting range of the pump is 0-12m, which can be set by yourself.

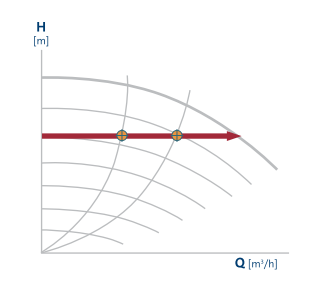

Figure2 Constant pressure curve/setting

Choosing the correct constant pressure setting depends on the characteristics of the heating system and the actual heat demand.

#### **Constant speed curve**

At constant speed, the pump operates at a constant speed, independent of the actual flow demand of the system, and the pump performance is determined according to the desired performance curve.Pump speed setting range 1200-4200rpm, 60rpm/grid, can be set by yourself.

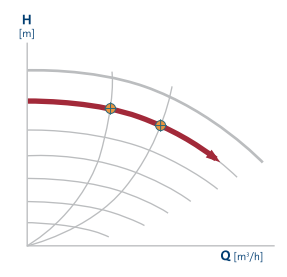

Figure3 Constant speed curve/setting

Choosing the correct constant speed setting depends on the characteristics of the heating system.

#### Adaptive curve

In AUTOADAPT mode, the system can adjust the pump performance according to the current flow rate of the customer demand, the pump is also in proportional pressure control mode. This mode mainly adjusts the performance of the water pump adaptively within a certain area to make it work in a state of relatively high efficiency.

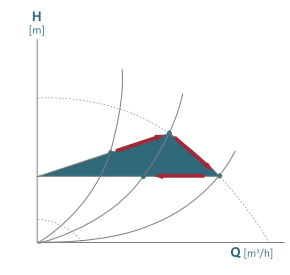

Figure4 Adaptive curve

In adaptive mode, the optimal proportional pressure curve (shaded part) is selected based on the system operating data collected over a period of time, which is used to analyse the current demand on the system.

#### 5.5 External interface

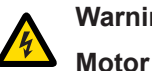

#### Warning

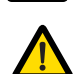

Slight or moderate personal injury

The wires connected to the power supply terminals, output Y0, COM and start/stop inputs must be separated from each other by reinforced insulation.

#### 5.5.1 Analog input (under development)

0-10V(1-way pressure sensor) or 4-20mA (2-way temperature sensor) control signal. Used for external control of water pumps or as a sensor input for external set-point control. The analog inputs can also be used as external control signals for building management systems or similar control systems.

- When the input is used for thermal monitoring, a temperature sensor must be installed in the return pipe.
- If the water pump is installed in the return pipe of the system, the sensor must be installed in the outlet pipe.
- If the thermostatic control mode has been enabled and the pump is installed in the system's outlet pipe, the sensor must be installed in the return pipe.
- If the water pump is installed in the system return pipe, a built-in temperature sensor can be used. The selected sensor type can be changed on the operation panel: pressure sensor (0-10V) or temperature sensor.

#### 5.5.2 Digital input

Can be used to externally control pump start/stop. When the external switch is on, the pump is running. When the external switch is closed, the pump stops.

#### 5.5.3 Fault relay output

Relay outputs passive switching contacts for external fault indication. When in the open state, the pump is fault; when closed, the pump is normal.

#### 5.5.4 communication protocol

External communication is RS485, this protocol is based on the MODBUS-RTU protocol ("remote terminal unit" mode)

#### 5.6 Signal line wiring method

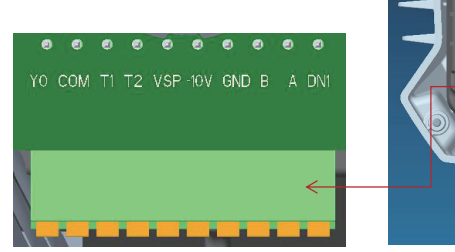

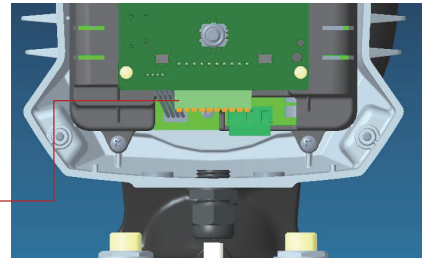

| Symbols | Description                                                                                         |
|---------|----------------------------------------------------------------------------------------------------|
| Y0      | Used in conjunction with COM to output on-off signals, which can be used as<br>fault output signals |
| СОМ     | Used in conjunction with Y0, it outputs on-off signals and can be used as fault<br>output signals   |
| T1      | Temperature sensor connector, can be accessed 4-20mA output temperature sensor                      |
| T2      | Temperature sensor connector, can be accessed 4-20mA output temperature<br>sensor                   |
| VSP     | Pressure sensor connector, can be accessed 0-10V analog output pressure<br>sensor                   |
| +10V    | 10V output, can output 50mA load capacity                                                           |
| GND     | ground                                                                                              |
| В       | RS485-                                                                                              |
| А       | RS485+                                                                                              |
| DN1     | Digital inputs that can receive active or passive on/off signals                                    |

#### 5.6.1 Digital input wiring method

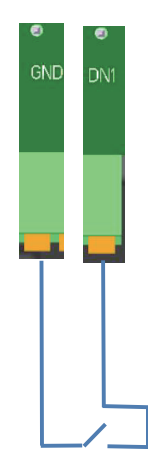

Digital input Digital input: Can be used to externally control pump start/stop.

When the external switch is on, the pump is running

When the external switch is closed, the pump is stopped

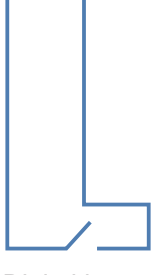

Digital input

Digital input

#### 5.6.2 Relay output

Relay output for passive switching of external fault indication. When disconnected, the pump is fault; When it is closed, the pump is normal.

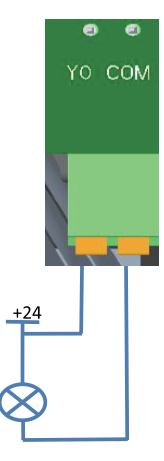

Relay output

When the relay is disconnected, the pump is fault;

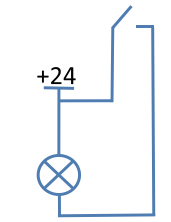

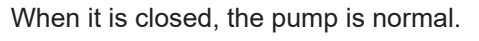

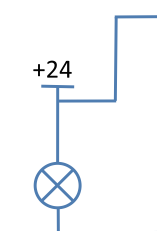

**5.6.3 External communication is RS485 and the protocol is Modbus RTU.** The communication line of the water pump needs to correspond to the A and B signals of the external controller.

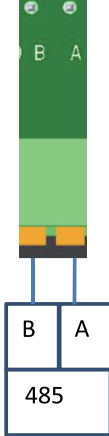

### 6.Initial startup and operation

6.1 Before start

## \Lambda Warning

Before starting the electric pump, make sure the system is full of liquid, air has been completely removed, and the inlet of the electric pump must reach the minimum inlet pressure.

#### 6.2 Evacuate the pump

The electric pump is vented through the system, which must be vented at the highest point. The air in the electric pump can be noisy, which will disappear after a few minutes of operation.

#### 6.3 Start-up products

| Step | Measures                                                                                                    | Illustrations                                                                                                    |
|------|----------------------------------------------------------------------------------------------------|----------------------------------------------------------------------------------------------------|
| 1    | Turn on the power of the<br>water pump, the water pump<br>will start after about 5<br>seconds.                                                         |                                                                                                    |
| 2    | After the factory, the LCD<br>display needs to select the<br>language setting for the first<br>start-up, but no need to select<br>for later start-ups. |                                                                                                    |
| 3    | This menu allows you to return<br>to the default settings, which<br>set the control mode to<br>AUTO ADAPT                                              | Automate<br>Martine<br>Martine<br>Marti |

#### 6.4 Product Setup

6.4.1 Operation Panel

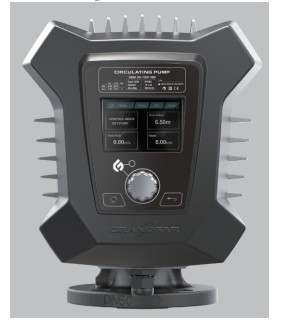

| Button | Function                                                                        |  |
|--------|---------------------------------------------------------------------------------|--|
|        | Back to "Home" interface                                                        |  |
|        | Return to the previous menu                                                     |  |
|        | Navigate between the main<br>menu, submenus, and numbers,<br>adjust the numbers |  |
|        | Press to save the changed settings and expand the menu                          |  |

### 6.4.2 Menu Overview

| Home           | Status                         | Settings                    | Assist                    |
|----------------|--------------------------------|-----------------------------|---------------------------|
| Control Mode   | Running Status                 | Running mode                | Date Time set             |
| Set point      | Control Mode                   | Normal                      | Date set                  |
| Estimated flow | Motor speed                    | Stop                        | Time set                  |
| Head           | Estimated flow                 | Min speed                   | Control mode instructions |
|                | Head                           | Max speed                   | AUTOADAPT                 |
|                | Power and power<br>consumption | Control Mode                | Flowadapt                 |
|                | Warning and Alarms             | AUTOADAPT                   | Proportional pressure     |
|                | Current Failure                | Flowadapt                   | Constant pressure         |
|                | Fault Log                      | Proportion pressure         | Constant speed            |
|                | Fault Code                     | Constant pressure           | Constant temperature      |
|                |                                | Constant speed              | Differential temperature  |
|                |                                | Constant temperature        | Assisted fault advice     |
|                |                                | Differential temperature    | F0,F6,F8,F12,F14          |
|                |                                | Language                    | F1,F2,F3,F7,F13           |
|                |                                | Default set                 | F9,F10,F11                |
|                |                                | LCD off time                | F4                        |
|                |                                | Night mode                  | F5,F15                    |
|                |                                | External sensor input port  | F16                       |
|                |                                | Temperature sensor          | Version                   |
|                |                                | Constant remperature contro |                           |
|                |                                | Differential temperature    |                           |
|                |                                | Pressure control            |                           |
|                |                                | Master slave mode           |                           |
|                |                                | Local mode                  |                           |
|                |                                | Remote mode                 |                           |

#### 6.4.3 "Home"

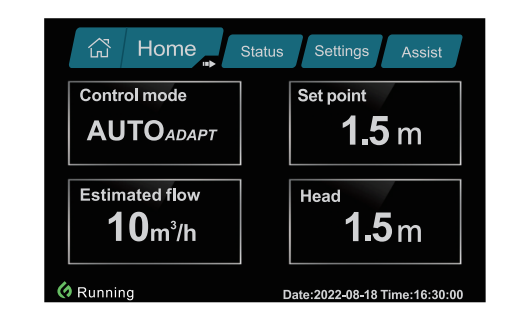

#### Index

"Home"

Press 🟠 Open the "Home" menu

This menu provides the following functions

- "Control mode"
- "Set point"
- "Estimated flow"
- "Head"

#### "Low flow indication"

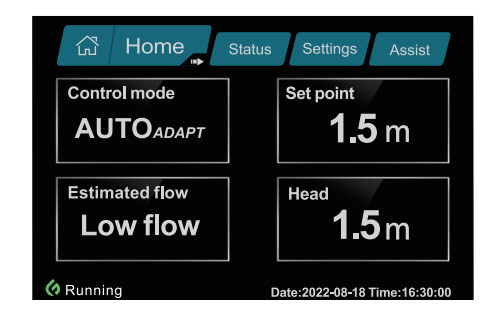

The pump may experience low flow due to, for example, closed valves. In the case of flow below 3m<sup>3</sup>/h, it will be displayed in the "Home" menu due to the large measurement error of the pump's algorithm. The speed is below the low flow indication indicating that the pump is still running. When the flow is high enough for the pump to measure, the "home" display will return to normal.

#### 6.4.4 "Status"

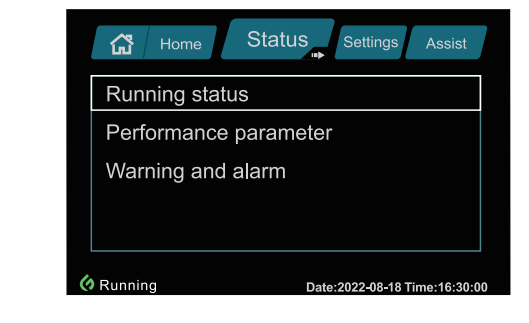

#### Index

"Home">"Status"

Press and turn the knob clockwise to enter the "Status" This menu provides the following functions

- "Running status"
- "Warning and alarm"
- "Performance parameter"

#### 6.4.5 "Settings"

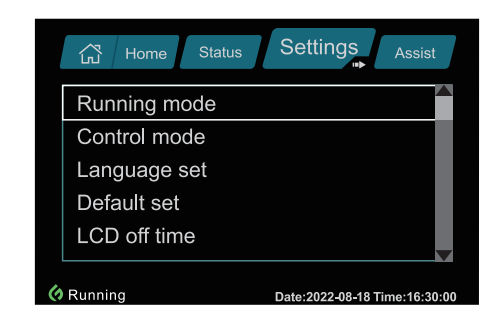

#### Index

"Home">"Status"

Press and turn the knob clockwise to enter the "Status" This menu provides the following functions

- "Running mode"
- "Language set"
- "Control mode""Default set"
- "LCD off time"
- "Night mode"
- "External sensor input port" "Master slave mode"

#### **Operation mode**

|      | Home  | Status | Settings        | Assist |
|------|-------|--------|-----------------|--------|
| Runn | ing m | ode    |                 |        |
| Norr | nal   |        |                 |        |
| Stop | )     |        |                 |        |
| Min  | speed |        |                 |        |
| Max  | speed |        |                 |        |
|      |       |        | D-40000 00 40 T |        |

#### Index

"Home">"Settings">"Operation mode"

This menu provides the following functions

- "Normal"
- "Stop"
- "Min speed"
- "Max speed"

#### **Control mode**

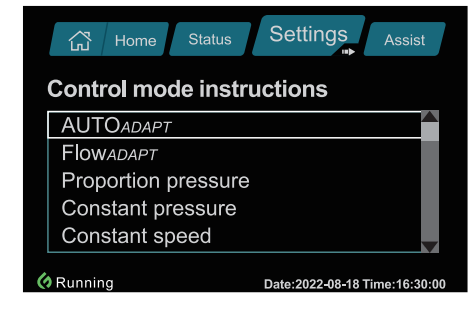

#### Index

"Home">"Settings">"Control mode"

Prerss 😭 and turn the knob clockwise to enter the "Status" This menu provides the following functions

-"Flowadpt"

- "AUTOADPT"
- "Proportion pressure" "Constant pressure"
- "Constant speed" "Constant temperature"
- "Differential temperature"

#### Language setting

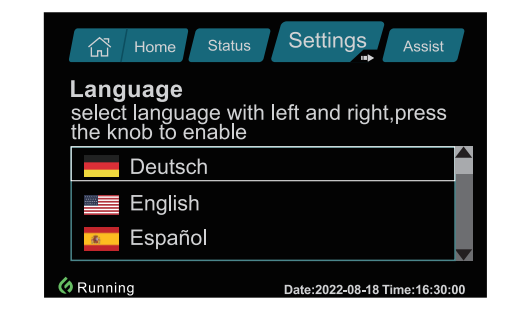

#### Index

"Home">"Set">Language setting

This menu provides the following functions

- "中文" "Deutsch"
- "English" "italiano"
- "Türk" "Русский"
- "Français" "Español"

#### Restore default settings

"Home">"Settings">Default set

This menu allows you to return to the default settings, which set the control mode to  $\ensuremath{\mathsf{AUTO}}\xspace$  ADAPT

#### LCD off time

"Home">"Settings">LCD off time This menu allows you to return to the default factory setting, which sets the LCD off time to 60s.

#### Night mode

"Home">"Settings">Night mode

This menu can turn on night mode, when the pump is in the 23 to 7 o'clock period of time, the pump automatically into night mode, when the pump power running at 50W

#### 6.4.6 "Assist"

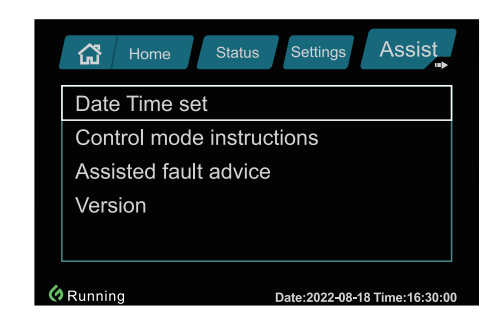

- "Version"

- "Assisted fault advice"

#### Index

"Home">"Assist"

This menu provides the following functions

- "Date,time set"
- "Control mode instruction"

#### Date,time set

"Home">"Assist">Date,time set This menu enables date and time setting.

#### **Control mode instruction**

"Home">"Assist">Control mode instruction This menu describes the characteristics of the control mode

#### Assisted fault advice

"Home">"Help">Assisted fault advice This menu gives instructions and corrective actions for pump failures.

### 7. Troubleshooting table

### 7.1 Operation Status

| Status         | Instructions        | Reason                                   |
|----------------|---------------------|------------------------------------------|
| None displayed | Screen off          | Power is off. Water pump is not running. |
| Orever on      | Blue icon +Power on | Power on                                 |
| Running        | Green icon +Running | Power on (pump running)                  |
| K Fault        | Red icon +Fault     | Alarm (pump stopped working)             |

## 🔥 Warning

Electric shock

Death or more serious personal injury

The power must be disconnected for at least 3 minutes before any operation is performed on the product.

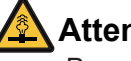

### Attention

Pressurization system

Mild or moderate personal injury

Before disassembling the pump, drain the system or close the isolation valves at both ends of the pump. The pumped liquid can be hot and under high pressure.

| 7.2 Fault | Cause | and | Finding |
|-----------|-------|-----|---------|
|-----------|-------|-----|---------|

| Alarm Codes | Fault                       | Auto reset<br>& restart | Exclusion method                                                                                       |
|-------------|-----------------------------|-------------------------|----------------------------------------------------------------------------------------------------|
| F0          | EEPROM failure              | -                       | Contact the after-sales department                                                                     |
| F1          | Busbar overvoltage fault    | YES                     | The alarm is automatically cleared within 30s, confirm whether the fault still exists.                 |
| F2          | Busbar undervoltage fault   | YES                     | The alarm is automatically cleared within 30s, confirm whether the fault still exists.                 |
| F3          | Overcurrent                 | YES                     | The alarm is automatically cleared within 30s, confirm whether the fault still exists.                 |
| F4          | Overheating                 | YES                     | Contact the after-sales department                                                                     |
| F5          | Stalled                     | -                       | Clean the pump and remove any<br>foreign objects or impurities that<br>prevent the pump from rotating. |
| F6          | Phase loss                  | -                       | Contact the after-sales department                                                                     |
| F7          | Flux linkage out of control | YES                     | The alarm is automatically cleared within 30s, confirm whether the fault still exists.                 |
| F8          | PFC over-current            | YES                     | The alarm is automatically cleared within 30s, confirm whether the fault still exists.                 |
| F9          | Input frequency fault       | -                       | Check whether the input voltage frequency is 50Hz±3Hz, or 60Hz±3Hz.                                    |
| F10         | Input AC overvoltage        | -                       | Check if the input voltage is too high.                                                                |
| F11         | Input AC undervoltage       | -                       | Check if the input voltage is too low.                                                                 |
| F12         | Communication failure       | -                       | Contact factory for repair.                                                                            |
| F13         | PFC overvoltage             | YES                     | The alarm is automatically cleared within 30s, confirm whether the fault still exists.                 |
| F14         | PFC undervoltage            | YES                     | The alarm is automatically cleared within 30s, confirm whether the fault still exists.                 |
| F15         | ldle                        | -                       | To check whether is there water on the pump when running                                               |
| F16         | No sensor detected          | -                       | To check if the sensor is in working order                                                             |

### 8.Technical Data

| Voltage                                                      | 1x230V±10                                      | %, 50∕60Hz, PE                    |  |  |
|--------------------------------------------------------------|------------------------------------------------|-----------------------------------|--|--|
| Motor protection                                             | The pump do<br>external moto                   | bes not require<br>or protection. |  |  |
| Protection grade                                             | IP                                             | X4D                               |  |  |
| Insulation class                                             |                                                | F                                 |  |  |
| Relative humidity                                            | Max                                            | 95%                               |  |  |
| Max. ambient temperature                                     | e 0~+40°C                                      |                                   |  |  |
| Temperature environment                                      | TF110 (EN603                                   | 35-2-51)                          |  |  |
| Liquid temperature                                           | 2~+1                                           | 10°C                              |  |  |
| System pressure                                              | 1.OMPa                                         |                                   |  |  |
| Pumps can withstand<br>the test pressure of EN<br>60335-2-51 | PN10:1                                         | . 2MPa                            |  |  |
|                                                              | Liquid temperature                             | Min inlet pressure                |  |  |
| Inlet pressure                                               | 75°C                                           | 0.01Mpa                           |  |  |
|                                                              | 95°C                                           | 0.05Mpa                           |  |  |
|                                                              | 110°C                                          | 0. 1MPa                           |  |  |
| Surface temperature                                          | The maximum. surfaction is not higher than 125 | e temperature<br>º°C              |  |  |

## Attention

The actual inlet pressure plus the closing pressure of the pump should always be lower than the maximum system pressure allowed by the pump.

## Attention

The minimum relative inlet pressure applies to pumps installed at sea level up to 300 m. For altitudes above 300 m, the required relative inlet pressure must be increased by 0.01 bar for every 100 m of altitude.

### 9.Dimension

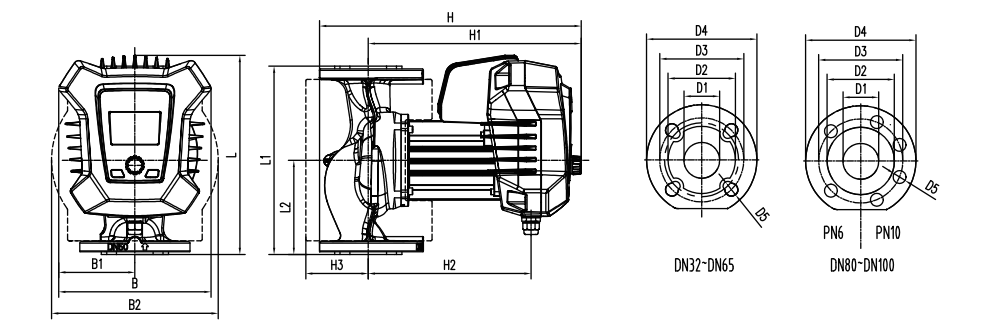

|                 |     | Dimensions |     |     |     |     |     |     |     |     |     |     |     |      |     |       |       |
|-----------------|-----|------------|-----|-----|-----|-----|-----|-----|-----|-----|-----|-----|-----|------|-----|-------|-------|
| Pump type       | L   | L1         | L2  | В   | B1  | B2  | н   | H1  | H2  | H3  | D1  | D2  | D   | 3    | D4  | D     | 5     |
| CEM22 1205 220  | 200 | 220        | 110 | 220 | 112 | 212 | 270 | 212 | 242 | 70  | 22  | 70  | PN6 | PN10 | 140 | PN6   | PN10  |
| GEM32-120F 220  | 266 | 220        | 110 | 226 | 113 | 212 | 319 | 312 | 242 | 19  | 32  | 76  | 90  | 100  | 140 | 4-φ14 | 4-φ19 |
| GEM40-80F 220   | 266 | 220        | 110 | 226 | 113 | 212 | 382 | 312 | 242 | 79  | 40  | 84  | 100 | 110  | 150 | 4-φ14 | 4-φ19 |
| GEM40-100F 220  | 266 | 220        | 110 | 226 | 113 | 212 | 382 | 312 | 242 | 79  | 40  | 84  | 100 | 110  | 150 | 4-φ14 | 4-ф19 |
| GEM40-120F 250  | 281 | 250        | 125 | 226 | 113 | 212 | 382 | 312 | 242 | 79  | 40  | 84  | 100 | 110  | 150 | 4-φ14 | 4-ф19 |
| GEM40-150F 250  | 281 | 250        | 125 | 226 | 113 | 212 | 382 | 312 | 242 | 79  | 40  | 84  | 100 | 110  | 150 | 4-φ14 | 4-φ19 |
| GEM40-180F 250  | 281 | 250        | 125 | 226 | 113 | 212 | 382 | 312 | 242 | 79  | 40  | 84  | 100 | 110  | 150 | 4-φ14 | 4-ф19 |
| GEM50-60F 240   | 276 | 240        | 120 | 226 | 113 | 248 | 387 | 312 | 242 | 93  | 50  | 102 | 110 | 125  | 164 | 4-φ14 | 4-ф19 |
| GEM50-80F 240   | 276 | 240        | 120 | 226 | 113 | 248 | 387 | 312 | 242 | 93  | 50  | 102 | 110 | 125  | 164 | 4-φ14 | 4-ф19 |
| GEM50-100F 280  | 296 | 280        | 140 | 226 | 113 | 248 | 389 | 312 | 242 | 93  | 50  | 102 | 110 | 125  | 164 | 4-φ14 | 4-φ19 |
| GEM50-120F 280  | 296 | 280        | 140 | 226 | 113 | 248 | 389 | 312 | 242 | 93  | 50  | 102 | 110 | 125  | 164 | 4-φ14 | 4-φ19 |
| GEM50-150F 280  | 296 | 280        | 140 | 226 | 113 | 248 | 389 | 312 | 242 | 93  | 50  | 102 | 110 | 125  | 164 | 4-φ14 | 4-ф19 |
| GEM50-180F 280  | 296 | 280        | 140 | 226 | 113 | 248 | 389 | 312 | 242 | 93  | 50  | 102 | 110 | 125  | 164 | 4-φ14 | 4-ф19 |
| GEM65-40F 340   | 326 | 340        | 170 | 226 | 113 | 266 | 399 | 320 | 250 | 90  | 65  | 119 | 130 | 145  | 185 | 4-φ14 | 4-ф19 |
| GEM65-60F 340   | 326 | 340        | 170 | 226 | 113 | 266 | 399 | 320 | 250 | 90  | 65  | 119 | 130 | 145  | 185 | 4-φ14 | 4-ф19 |
| GEM65-80F 340   | 326 | 340        | 170 | 226 | 113 | 266 | 399 | 320 | 250 | 90  | 65  | 119 | 130 | 145  | 185 | 4-φ14 | 4-ф19 |
| GEM65-100F 340  | 326 | 340        | 170 | 226 | 113 | 266 | 399 | 320 | 250 | 90  | 65  | 119 | 130 | 145  | 185 | 4-φ14 | 4-φ19 |
| GEM65-120F 340  | 326 | 340        | 170 | 226 | 113 | 266 | 399 | 320 | 250 | 90  | 65  | 119 | 130 | 145  | 185 | 4-φ14 | 4-ф19 |
| GEM65-150F 340  | 326 | 340        | 170 | 226 | 113 | 266 | 399 | 320 | 250 | 90  | 65  | 119 | 130 | 145  | 185 | 4-φ14 | 4-ф19 |
| GEM80-60F 360   | 336 | 360        | 180 | 226 | 113 | 326 | 426 | 326 | 256 | 111 | 80  | 128 | 150 | 160  | 200 | 4-φ19 | 4-φ19 |
| GEM80-80F 360   | 336 | 360        | 180 | 226 | 113 | 326 | 426 | 326 | 256 | 111 | 80  | 128 | 150 | 160  | 200 | 4-φ19 | 4-φ19 |
| GEM80-100F 360  | 336 | 360        | 180 | 226 | 113 | 326 | 426 | 326 | 256 | 111 | 80  | 128 | 150 | 160  | 200 | 4-φ19 | 4-ф19 |
| GEM80-120F 360  | 336 | 360        | 180 | 226 | 113 | 326 | 426 | 326 | 256 | 111 | 80  | 128 | 150 | 160  | 200 | 4-φ19 | 4-ф19 |
| GEM100-40F 450  | 381 | 450        | 225 | 226 | 113 | 356 | 446 | 338 | 268 | 116 | 100 | 160 | 170 | 180  | 220 | 4-φ19 | 8-ф19 |
| GEM100-60F 450  | 381 | 450        | 225 | 226 | 113 | 356 | 446 | 338 | 268 | 116 | 100 | 160 | 170 | 180  | 220 | 4-φ19 | 8-ф19 |
| GEM100-80F 450  | 381 | 450        | 225 | 226 | 113 | 356 | 446 | 338 | 268 | 116 | 100 | 160 | 170 | 180  | 220 | 4-φ19 | 8-φ19 |
| GEM100-100F 450 | 381 | 450        | 225 | 226 | 113 | 356 | 446 | 338 | 268 | 116 | 100 | 160 | 170 | 180  | 220 | 4-φ19 | 8-ф19 |
| GEM100-120F 450 | 381 | 450        | 225 | 226 | 113 | 356 | 446 | 338 | 268 | 116 | 100 | 160 | 170 | 180  | 220 | 4-φ19 | 8-ф19 |

### 10.Maintenance

After 2000 hours of normal use, the electric pump should be repaired and maintained according to the following steps:

(1) Disassembly: Check whether there are knots or foreign objects inside the motor, and clean it up in time if there is.

(2) Air tightness test: After disassembling the machine to repair or replace various seals, the water (air) pressure test must be carried out on the pump. The test pressure is 0.2Mpa (megapascal), and there should be no leakage and sweating for 3 minutes.

(3) When the temperature is below 4°C, anti-freeze work should be done to avoid freezing and cracking the pump body.

(4) If the electric pump is not used for a long time, the pipeline should be removed, the water accumulated in the pump should be drained, the main parts should be scrubbed clean, and rust-proof treatment should be carried out. Place the pump in a dry and ventilated place and keep it properly.

### **11.Warranty Terms**

The warranty period of the GEM series canned pump is six months from the date of purchase. During the warranty period, the company will provide free maintenance services for failures that occur under normal use conditions as required by the instruction manual. If the fault is caused by the following conditions, the company needs to carry out paid repairs:

- (1) Failure caused by natural disasters or human factors.
- (2) Failure caused by special use environment.
- (3) Fault caused by incorrect wiring or abnormal power supply.
- (4) Identified by our technicians as a failure caused by abnormal operation or improper use.

### 12.Annex 1

#### Modbus communication protocol

This protocol is based on the MODBUS-RTU protocol ("remote terminal unit" mode) to realize remote control of hot water circulating pump equipment. The hot water circulating pump is defined as a slave in the communication protocol.

#### 12.1 UART configuration

12.1.1 One start bit, 8 data bits, low bit first;

| Start<br>(low) | Bit0<br>(LSB) | Bit1 | Bit2 | Bit3 | Bit4 | Bit5 | Bit6 | Bit7 | Parity | Stop<br>(high) |  |
|----------------|---------------|------|------|------|------|------|------|------|--------|----------------|--|
|----------------|---------------|------|------|------|------|------|------|------|--------|----------------|--|

12.1.2 Baud rate: 115200bps

12.1.3 Check digit: None no check (factory default);

12.1.4 Stop bit: 1bit (default)

The communication configuration of the slave can be changed by the master after the communication is established. Please refer to 5.5.2 corresponding register information and 5.6 command examples.

#### 12.2 communication protocol

12.2.1 Adopt the master-slave mode, all communication must be initiated by the master, and the slave should respond. Support single master-slave mode, the slave address is fixed at 0x01.

12.2.2 Only the master has the right to initiate communication, and the slave only responds after receiving legal and complete instructions from the master. 12.2.3 When the master sends data, it should be continuous, and there should

be no interval between each byte or the interval should be <1.5 byte time.

12.2.4 After the slave receives the command from the master, it starts to reply within at least 50ms.

12.2.5 The slave should be continuous when sending data, and there should be no interval between each byte or the interval should be <1.5 byte time.

12.2.6 After the master sends a frame of instructions, if there is no response, it will try again every 200ms. If the communication cannot be carried out normally for a long time, the host should deal with it accordingly.

12.2.7 If the slave machine does not receive a valid command for a long time, the slave machine will also deal with it accordingly.

#### 12.3 Protocol frame

Master to slave:

| Address<br>code(8bit)Command<br>code(8bit) | Data CRCL<br>N*8bit) (8bit) | CRCH<br>(8bit) |
|--------------------------------------------|-----------------------------|----------------|
|--------------------------------------------|-----------------------------|----------------|

Slave to host:

| address Comman      | d Data     | CRCL   | CRCH   |
|---------------------|------------|--------|--------|
| code(8bit) code(8bi | ) (N*8bit) | (8bit) | (8bit) |

#### 12.3.1 Slave address

Each slave has its 8-bit address. The factory default address of the hot water circulation pump is 0x01. The slave addresses in the same network cannot be duplicated. Except for the broadcast address, the slave only acknowledges and responds to messages with the same ID as itself. The communication protocol defines a broadcast address: 0xFF.

| slave address | Command                                                                                                |
|---------------|----------------------------------------------------------------------------------------------------|
| 0x01 to 0xF7  | Only when the slave address (1-247) corresponds, execute the command and reply to the master.          |
| 0xFF          | All slaves receive and execute commands and reply to the master. For one-to-one configuration control. |

#### 12.3.2 Supported command codes

| code | Command                 |
|------|-------------------------|
| 0x03 | read holding register   |
| 0x04 | read input register     |
| 0x06 | write a single register |

#### 12.3.3 Data

Different instruction data word definitions are also different. For details, see Section 5.4 UART Command Detailed Explanation and Section 5.5 Register Value Range.

#### 12.3.4 CRC check

Redundant cyclic code CRC16 (MODBUS), including 2 bytes, when sending, the low byte comes first, and the high byte follows.

#### 12.4 UART Detailed command

12.4.1 Command code = 0x03 (read holding register)

#### Master to slave:

| Slave    | Command | First holding register | Number of      | Check CRC |
|----------|---------|------------------------|----------------|-----------|
| address  | code    | address (2 bytes, high | registers read | (2 bytes) |
| (1 byte) | (0x03)  | byte first)            | (2 bytes)      |           |

#### Slave to master (reply):

| Slave    | Command | Total number  | First    | Nth register | CRC check |
|----------|---------|---------------|----------|--------------|-----------|
| address  | code    | of data bytes | register | data         | (2 bytes) |
| (1 byte) | (0x03)  | (1 byte)      | data     |              |           |

#### 12.4.2 Command code = 0x04 (read input register)

#### Master to slave

| Slave    | Command | Input register start   | Number of      | CRC check |
|----------|---------|------------------------|----------------|-----------|
| address  | code    | address (2 bytes, high | registers read | (2 bytes) |
| (1 byte) | (0x04)  | byte first)            | (2 bytes)      |           |

#### Slave to master (reply)

| Slave    | Command | Total number  | First    | Nth register | CRC check |
|----------|---------|---------------|----------|--------------|-----------|
| address  | code    | of data bytes | register | data         | (2 bytes) |
| (1 byte) | (0x04)  | (1 byte)      | data     |              |           |

#### 12.4.3 Command code = 0x06 (write a single holding register)

#### Master to slave:

| Slave    | Command | Holding register       | Holding register  | Check CRC |
|----------|---------|------------------------|-------------------|-----------|
| address  | code    | address (2 bytes, high | address (2 bytes, | (2 bytes) |
| (1 byte) | (0x06)  | byte first)            | high byte first)  |           |

#### Slave to master (reply):

| Slave    | Command | Holding register       | Write the value of     | Check CRC |
|----------|---------|------------------------|------------------------|-----------|
| address  | code    | address (2 bytes, high | the register (2 bytes, | (2 bytes) |
| (1 byte) | (0x06)  | byte first)            | high byte first)       |           |

#### 12.4.4 exception code

In case of error, the slave will only send one data byte (exception code) 0x01: Unsupported command.

0x02: The address of the holding register is out of range.

#### 12.5 register list

12.5.1 Input register list – read-only (24 in total, do not use if not listed)

| Address                      | Register name   | Definition                  | Ranges        | Register actual<br>address<br>(hexadeci mal) | Remark                                                                                                    |
|------------------------------|-----------------|-----------------------------|---------------|----------------------------------------------|----------------------------------------------------------------------------------------------------|
| 10                           | Control_version | ion MCE version             |               | 0x0600                                       | 16 bits, unsigned                                                                                                    |
| 11                           | Now_speed_i     | Real-time speed             | 1200~<br>4200 | 0x0601                                       | Unit: rpm                                                                                                    |
| I2 Igbt_vth Igbt temperature |                 |                             | 0x0602        |                                              |                                                                                                    |
| 13                           | Input_frequence | Input frequency             |               | 0x0603                                       | 1 represents 0.1hz                                                                                                    |
| 14                           | Input_voltage   | Input voltage               |               | 0x0603                                       | 1 represents 0.1hz                                                                                                    |
| 15                           | Flt_input_power | Input power                 |               | 0x0603                                       | 1 represents 0.1hz                                                                                                    |
| 16                           | Motor_temp      | Imotor<br>temperature       |               | 0x0606                                       | Unit: Celsius                                                                                                    |
| 17                           | Run_status      | Start up status             | 0~4           | 0x0607                                       | "0": stop<br>"1": run<br>"2": constant speed<br>(minimum)<br>"3":constant speed<br>(maximum)<br>"4": failure                                                                                                    |
| 18                           | Device_status   | Equipment<br>running status |               | 0x0608                                       | Low bit: whether to<br>enter the power<br>limit mode (1~yes;<br>0~no) High bit:<br>whether to enter<br>night mode (1~yes;<br>0~no)                                                                                                    |
| 19                           | Fault_flag      | Failure sign                |               | 0x060B                                       | F0: EEPROM<br>Failure<br>F1: Bus overvoltage<br>fault<br>F2: Bus undervoltage<br>fault<br>F3: overcurrent<br>F4: IGBT overheating<br>F5: Stall<br>F6: phase loss<br>F7: Motor out of control<br>fault - flux linkage out of<br>control<br>F9: input frequency<br>failure<br>F10: input AC<br>overvoltage<br>F11: input AC<br>undervoltage<br>F12: communication<br>failure<br>F13: PFC bus<br>overvoltage fault<br>F14: PFC bus<br>undervoltage fault<br>F15: idle |

| Address | Register name       | Definition                               | Ranges | Register actual<br>address<br>(hexadeci mal) | Remark             |
|---------|---------------------|------------------------------------------|--------|----------------------------------------------|--------------------|
| I10     | Flow_rt_flt         | Show-flow                                |        | 0x060C                                       | 16384 means 50m3   |
| 111     | Head_rt_flt         | Display - head                           |        | 0x060D                                       | 16384 means 15m    |
| I12     | Energy_consumption  | Total power low                          |        | 0x060F                                       | 1 means 0.001kwh   |
| I13     | Energy_consumption1 | Total power high                         |        | 0x0610                                       | 1 means 0.001kwh   |
| 114     | Running_hours       | Cumulative<br>running time<br>low bit    |        | 0x0611                                       |                    |
| 115     | Running_hours1      | Cumulative<br>running time<br>high       |        | 0x0612                                       |                    |
| 116     | limit_power_run     | Actual operating<br>power limit<br>point |        | 0x0615                                       | 2048 means 260.94W |
| 117     | Default_rpm_limit   | The default<br>limit range of<br>speed   |        | 0x0616                                       | Default: 10764     |
| 118     | Default_flow_limit  | Default bounds<br>for traffic            |        | 0x0617                                       | Default: 8448      |
| 119     | Default_head_limit  | Default limits for pressure              |        | 0x0618                                       | Default: 3074      |
| 120     | Rtc                 | RTC clock                                |        | 0x0619                                       |                    |
| 121     | Rtc1                | RTC clock                                |        | 0x061A                                       |                    |
| 122     | Rtc2                | RTC clock                                |        | 0x061B                                       |                    |
| 123     | Rtc3                | RTC clock                                |        | 0x061C                                       |                    |

### 12.5.2 Holding registers - readable and writable (17 in total, do not use if not listed)

| Address | Register name             | Definition                                                 | Ranges        | Register actual<br>address<br>(hexadeci mal) | Remark                                                                                                    |
|---------|---------------------------|------------------------------------------------------------|---------------|----------------------------------------------|----------------------------------------------------------------------------------------------------|
| HO      | Set_speed_i               | Set speed                                                  | 1200~<br>4200 | 0x061E                                       |                                                                                                    |
| H1      | Run                       | Start up<br>command                                        | 0~3           | 0x061F                                       | "0": stop<br>"1": run<br>"2": constant speed<br>(minimum)<br>"3": constant speed<br>(maximum)                                                                                                    |
| H2      | Slave_address             | Slave address                                              | 1~247         | 0x0620                                       | Default 1                                                                                                    |
| H3      | Set_flow                  | Set flow rate                                              |               | 0x0621                                       | 16384 means 50m <sup>3</sup>                                                                                                    |
| H4      | Set_head                  | Set head                                                   |               | 0x0622                                       | 16384 means 15m                                                                                                    |
| H5      | Fault_clear               | Clear fault flag                                           | 0~1           | 0x0623                                       | "0": Default<br>"1": Clear                                                                                                    |
| H6      | Mode_config               | Operating mode                                             | 0~7           | 0x0624                                       | "0": adaptive<br>"1": flow adaptive<br>"2": proportional<br>pressure<br>"3": constant pressure<br>"4": constant speed<br>"5": constant<br>temperature<br>"6": temperature<br>difference<br>"7": constant current |
| H7      | limit_power               | Power Limiting<br>Point                                    | 0~4183        | 0x0625                                       | 4183 means 533W                                                                                                    |
| H8      | Device_config             | Night mode                                                 | 1~8           | 0x0626                                       | "1": night mode<br>"2": remote control<br>"4": internal power<br>control<br>"8": maximum value,<br>used for range<br>limitation                                                                                  |
| H9      | Set_pro_pressure          | (for proportional pressure) set pressure value             | 2~12          | 0x0627                                       | 16384 means 15m                                                                                                    |
| H10     | Set_const_tempera<br>ture | Set temperature<br>value at constant<br>temperature        |               | 0x0628                                       | 16384 means 200<br>degrees                                                                                                    |
| H11     | Set_diff_temperat<br>ure  | Set temperature<br>value when<br>temperature<br>difference |               | 0x0629                                       | 16384 means 200<br>degrees                                                                                                    |
| H12     | Default_set               | Restore default<br>settings                                | 0~<br>0xAAAA  | 0x062A                                       | "0": normal<br>"0xAAAA": restore<br>default settings                                                                                                    |

| Address | Register name           | Definition                              | Ranges          | Register actual<br>address<br>(hexadeci mal) | Remark                                                                                      |
|---------|-------------------------|-----------------------------------------|-----------------|----------------------------------------------|---------------------------------------------------------------------------------------------|
| H13     | auto_adapt_min_h<br>ead | Adaptive<br>minimum lift<br>value       | 1638 ~<br>16384 | 0x062B                                       |                                                                                             |
| H14     | Set_ulBaudRate          | Baud rate of<br>modbus<br>communication | 0~2             | 0x062C                                       | "0": 9600<br>"1": 19200<br>"2": 115200<br>Default: 115200                                   |
| H15     | Night_time_start_time   | Night mode start<br>time                |                 | 0x062D                                       | The number of minutes<br>of the day that night<br>mode starts - 60 if it<br>starts at 01:00 |
| H16     | Night_time_end_time     | Night mode end time                     |                 | 0x062E                                       | The number of minutes<br>in a day that night mode<br>ends - 120 if it ends at<br>02:00      |

### 13.Annex 2

| 1. Change records                                                                                     | 40 |
|----------------------------------------------------------------------------------------------------|----|
| 2. Gateway program updates                                                                            | 40 |
| 2.1. Update Gateway Configuration                                                                     | 40 |
| 2.1.1. Software installation                                                                          | 40 |
| 2.1.2. Gateway Connection Hardware                                                                    | 42 |
| 2.1.3. Gateway Connection Test                                                                        | 44 |
| 2.1.4. Go back to the software on your computer<br>Select the tab in the figure below and click on it | 44 |
| 2.1.5.Download the gateway configuration program                                                      | 45 |
| 2.1.6.Click on the download in the image below                                                        | 45 |
| 2.2.Gateway testing and BACnet network access                                                         | 46 |
| 2.2.1.Mstp Mode Hardware Connections                                                                  | 46 |
| 2.2.2.Ip Mode Hardware Connection                                                                     | 46 |
| 2.2.3.Gateway testing                                                                                 | 46 |
| 2.2.4.BACnet In-network testing                                                                       | 46 |

### 1.Change records

| Version number | Changes            |
|----------------|--------------------|
| V0.0.1         | Proposed 2023/6/26 |
|                |                    |
|                |                    |
|                |                    |

#### **Gateway Operating Instructions**

Requirement: By connecting the communication AB line of the GEM pump tothe gateway, use the gateway to collect the data from the pump through themodbus-rtu protocol. The gateway maps the GEM data to the BACnet protocol, thus realizing the function of connecting GEM products to the BACnet network. The following describes the use of the gateway.

### 2.Gateway program updates

## 2.1.Update gateway configuration 2.1.1.Software installation

First install the following software.

| -       | ^ 名称                               | 修改日期             | 类型          | 大小        |
|---------|------------------------------------|------------------|-------------|-----------|
|         | GEM-pump                           | 2023-06-26 15:34 | 文件夹         |           |
| Persona | ┛ 0924-301-0029 VFBOX BACnet网关手册   | 2023-06-26 15:32 | WPS PDF 文档  | 814 KB    |
|         | 🚾 BACnetScan                       | 2023-06-25 16:27 | WinRAR 压缩文件 | 2,834 KB  |
|         | GEM modbus to BACnet instructions( | 2023-07-21 16:46 | DOCX 文档     | 1,656 KB  |
|         | S Register Description of BACnet   | 2023-07-19 14:30 | XLSX 工作表    | 11 KB     |
|         | 🇞 VFBOXStudio-11.0.0-English       | 2023-07-19 15:24 | 应用程序        | 56,722 KB |

After the installation is complete, the following screen will appear. Select Open Project.

| 🔷 VFBOX Studio | - Workbench    |                         |
|----------------|----------------|-------------------------|
| PROJECT TOO    | L LICENSE OPC  | DA VIEW HELP            |
| 🗋 New Project  | 🚰 Open Project | 🚈 Clear Log 🛛 🕡 About 🖕 |
| Navigation     | <b>▼</b> ₽×    |                         |
| 🛅 🔁 🔤 🗈        | 🛍 🗙            |                         |
|                |                |                         |
|                |                |                         |
|                |                |                         |
|                |                |                         |

#### Select the GEM-pump in the folder

|                                    |                  |             | 1 I       |
|------------------------------------|------------------|-------------|-----------|
| GEM-pump                           | 2023-06-26 15:34 | 文件夹         |           |
| 💼 0924-301-0011 VFBOX 网关采集和转       | 2023-06-25 9:24  | 看图王 PDF 文件  | 7,978 KB  |
| 💼 0924-301-0029 VFBOX BACnet网关手册   | 2023-06-26 15:32 | 看图王 PDF 文件  | 818 KB    |
| 💼 0924-301-0061 VFBOX 网关采集MOD      | 2023-06-26 15:44 | 看图王 PDF 文件  | 388 KB    |
| 🔚 BACnetScan                       | 2023-06-25 16:27 | WinRAR 压缩文件 | 2,834 KB  |
| 💼 BACnet网络讲义                       | 2023-06-25 10:21 | 看图王 PDF 文件  | 1,960 KB  |
| GEM modbus to BACnet instructions( | 2023-07-21 16:48 | DOCX 文档     | 1,660 KB  |
| GEM modbus to BACnet instructions( | 2023-07-27 16:11 | DOCX 文档     | 2,427 KB  |
| 쪪 GEM modbus转BACnet操作说明 - v0       | 2023-06-26 16:18 | DOCX 文档     | 1,870 KB  |
| VFBOXStudio-10.8.0-Chinese         | 2023-06-25 9:24  | 应用程序        | 56,266 KB |
| VFBOXStudio-11.0.0-English         | 2023-07-19 15:38 | 应用程序        | 56,722 KB |
| 📾 寄存器说明 BACnet                     | 2023-07-05 15:22 | XLSX 工作表    | 15 KB     |

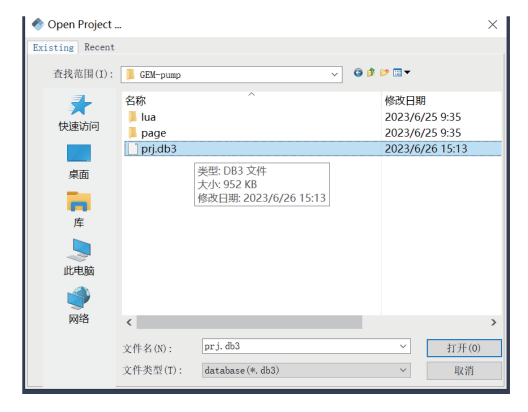

#### When finished, the interface is as follows;

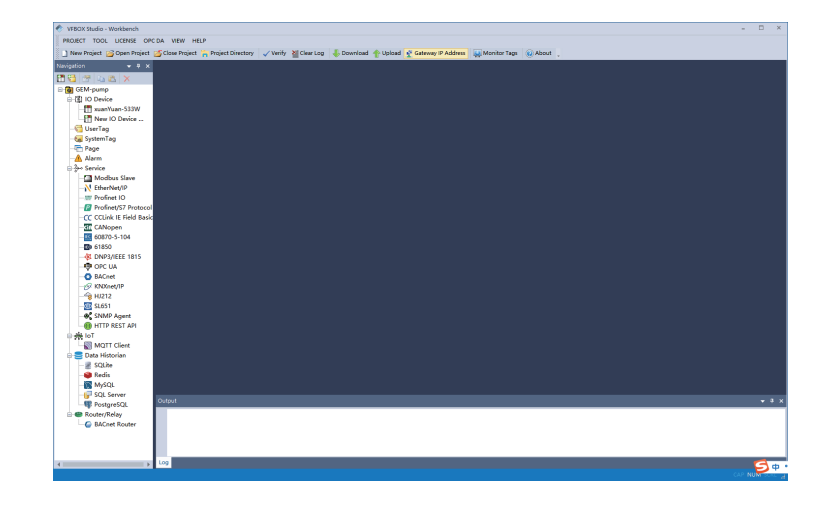

#### 2.1.2. Gateway Connection Hardware

The gateway requires a separate power supply of 9-36Vdc. in position 1 in the diagrambelow. The gateway requires a separate power supply of 9-36 Vdc. the POW in position5 will light up after a while after the power is supplied.

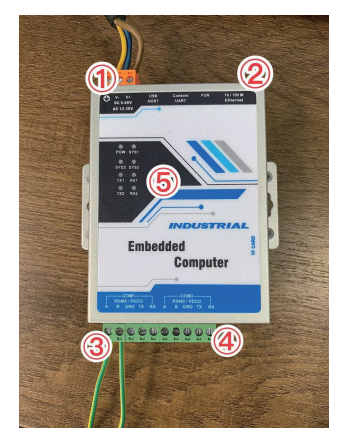

Connect the gateway to your computer via a network cable. The default IP address of the gateway is 192.168.1.199. You need to set the computer and the gateway in a network segment.

Connect the network cable at position 2 and the other end to the computer. Set the corresponding online address on this end of the computer as follows.

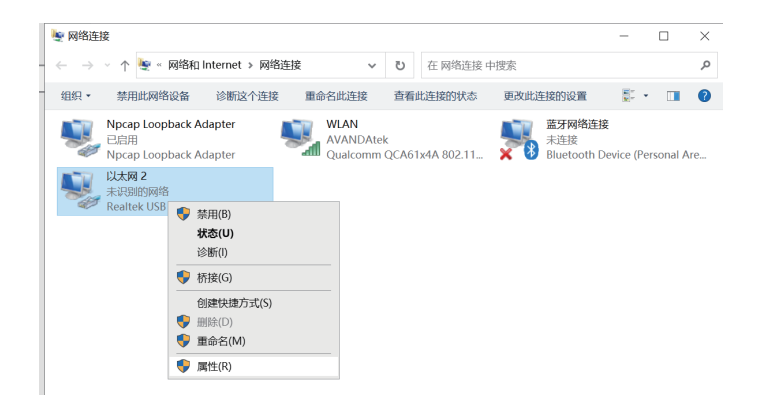

Click Properties. The following screen appears. Double-click the following tab.

| 连接        | 时使用:<br>Realtek USB FE Family Controller                                                                                                    |   |
|-----------|----------------------------------------------------------------------------------------------------|---|
| 此连        | 配置(C)。<br>妾使用下列项目(O):                                                                                                    |   |
| × × × × × | Microsoft 网络客户論 Microsoft 网络客户論 Microsoft 网络的文件(打日)II(共享 Popcap Packet Driver (NPCAP) QoS 数据出计划目示 Microsoft DIDUUS本 4 (TCP/IPv4) Microsoft RDM活動経済的位置時分 Microsoft LLDP I的议家却得來 | ~ |
| 描词        | 安装(N) 加加数(U) 屠性(R)<br>5<br>编控制协议/Internet 协议、该协议是数认的广域网络协议,<br>在不同的相互连接的网络上通信。                                                                                                 | 用 |

#### Set to the following screen.

| Internet 协议版本 4 (TCP/IPv4) 属性             |                   | ×   |
|-------------------------------------------|-------------------|-----|
| 常规                                        |                   |     |
| 如果网络支持此功能,则可以获取自动描<br>络系统管理员处获得适当的 IP 设置。 | 派的 IP 设置。否则,你需要从网 | 1   |
| ○ 自动获得 IP 地址(O)                           |                   |     |
| 0 10715 (Mailes 1F ADAL(S):               | 102 168 1 108     |     |
| 7 524(1).                                 | 255 255 255 0     |     |
| →网裡的(U):                                  | 255.255.255.0     |     |
| 默认网关(D):                                  | • • •             |     |
| ○ 自动获得 DNS 服务器地址(B)                       |                   |     |
| ● 使用下面的 DNS 服务器地址(E):                     |                   | - 1 |
| 首选 DNS 服务器(P):                            |                   |     |
| 备用 DNS 服务器(A):                            |                   |     |
| □ 退出时验证设置(L)                              | 高级(V)             |     |
|                                           | 确定 取消             | i   |

#### 2.1.3.Gateway connection test

2.1.4.Go back to the software on your computer. Select the tab in the figurebelow and click on it

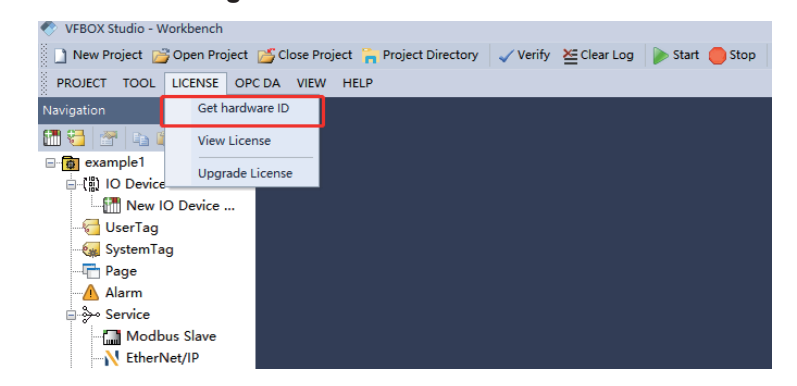

The following screen will appear. Wait a moment.

| A                                                                                |                                                                          |
|----------------------------------------------------------------------------------|--------------------------------------------------------------------------|
| VFBOX Studio - Workbench                                                         |                                                                          |
| PROJECT TOOL LICENSE OPCIDA VIEW HELP                                            |                                                                          |
| 🗋 New Project 📸 Open Project 🍏 Close Project 🦐 Project Directory 🗸 Verify 🚈 Clea | ar Log 👃 Download 👚 Upload 🔮 Gateway IP Address 🔛 Monitor Tags 💿 About 🖕 |
| Navigation 👻 🖲 🗙                                                                 |                                                                          |
| 17 19 19 19 19 19 19 19 19 19 19 19 19 19                                        |                                                                          |
| GEM-pump *                                                                       |                                                                          |
| e l ID Device                                                                    |                                                                          |
|                                                                                  |                                                                          |
| - 🔠 New IO Device                                                                |                                                                          |
|                                                                                  |                                                                          |
| - 🚱 SystemTag                                                                    |                                                                          |
|                                                                                  |                                                                          |
| -Alarm                                                                           |                                                                          |
| Modhur Slave                                                                     |                                                                          |
| Notice Start                                                                     |                                                                          |
| Profinet IO                                                                      |                                                                          |
| - 12 Profinet/S7 Proto                                                           | Get hardware ID                                                          |
| -CC CCLink IE Field Be                                                           |                                                                          |
| - CANopen                                                                        | 040 Barbarra 10 Iran 192, 100, 1, 199                                    |
|                                                                                  |                                                                          |
| - 🖾 61850                                                                        |                                                                          |
|                                                                                  |                                                                          |
| OPC UA                                                                           |                                                                          |
| - O BAChet                                                                       |                                                                          |
|                                                                                  |                                                                          |
| - SI651                                                                          |                                                                          |
| SNMP Agent                                                                       |                                                                          |
| HTTP REST API                                                                    |                                                                          |
| 日光107                                                                            |                                                                          |
| MQTT Client                                                                      |                                                                          |
| Cutout                                                                           | - 1 x                                                                    |
| - SQLite                                                                         |                                                                          |
| - Sedis                                                                          |                                                                          |
| MySUL COLOR                                                                      |                                                                          |
| R PostoveSQL                                                                     |                                                                          |
| Router/Relay                                                                     |                                                                          |
| Log                                                                              |                                                                          |
| Ready                                                                            |                                                                          |

The following message will come out at the bottom, proving that the gateway is well connected to the computer.

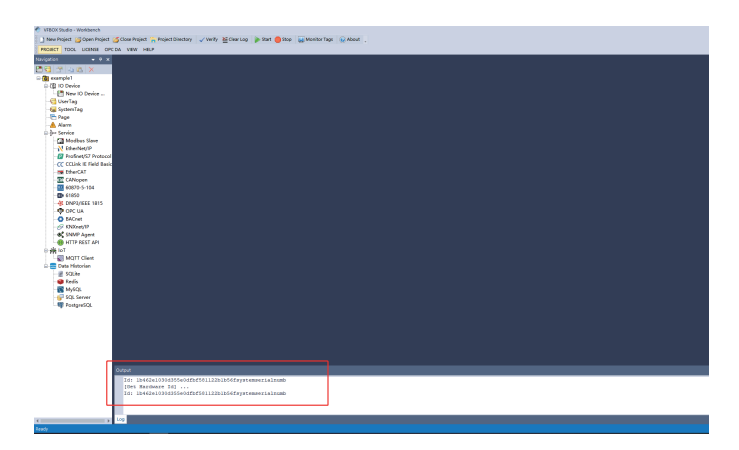

2.1.5.Download the gateway configuration program.

2.1.6.Click on the download in the image below.

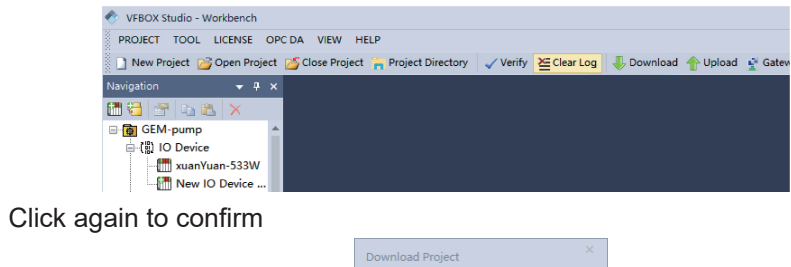

| ? | Oownload Project to Device :<br>192.168.1.199 |      |  |  |
|---|-----------------------------------------------|------|--|--|
|   | 是(Y)                                          | 否(N) |  |  |

The following message will be displayed upon completion

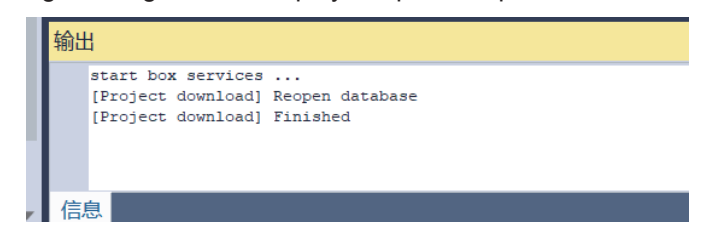

2.2.Gateway Testing and BACnet Network Access.

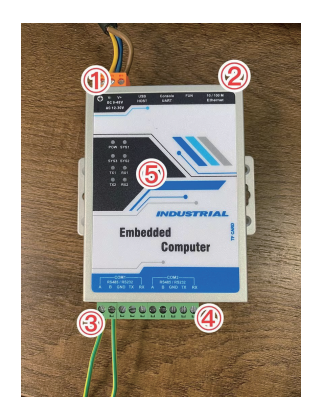

#### 2.2.1.Mstp Mode Hardware Connections

Position3 accesses the AB and ground wires of the GEM pump. Corresponding accessrespectively. Position4 access to the BACnet network, corresponding access to the ABline and the ground line. Position 3 accesses the AB and ground wires of the GEM pump. position 2 accesses theBACnet IP network.If you have a BACnet network you can test it directly in the network.Computer-based testing. You can test it by installing the following software on your computer.

#### 2.2.2.Ip Mode Hardware Connection

Position 3 accesses the AB and ground wires of the GEM pump. position 2 accesses the BACnet IP network

#### 2.2.3.Gateway testing 2.2.4.BACnet In-network testing

If you have a BACnet network you can test it directly in the network. Computer-based testing.

You can test it by installing the following software on your computer.

| > | > BACnet → BACnet ~ ひ                                                                                                    |                  |             |           |  |
|---|----------------------------------------------------------------------------------------------------|------------------|-------------|-----------|--|
|   | 名称                                                                                                    | 修改日期             | 类型          | 大小        |  |
|   | GEM-pump                                                                                                    | 2023-06-26 15:34 | 文件夹         |           |  |
|   | 📾 0924-301-0011 VFBOX 网关采集和转                                                                                                    | 2023-06-25 9:24  | 看圈王 PDF 文件  | 7,974 KB  |  |
|   | 🕋 0924-301-0029 VFBOX BACnet网关手册                                                                                                    | 2023-06-26 15:32 | 看图王 PDF 文件  | 814 KB    |  |
|   | ma 0924-301-0061 VFBOX 网关采集MOD                                                                                                    | 2023-06-26 15:44 | 看图王 PDF 文件  | 384 KB    |  |
| I | BACnetScan                                                                                                    | 2023-06-25 16:27 | WinRAR 压缩文件 | 2,834 KB  |  |
| ĩ | Ima BACnet网络讲义                                                                                                    | 2023-06-25 10:21 | 看图王 PDF 文件  | 1,956 KB  |  |
|   | GEM modbus to BACnet instructions(                                                                                                    | 2023-07-21 16:48 | DOCX 文档     | 1,656 KB  |  |
|   | GEM modbus to BACnet instructions(                                                                                                    | 2023-07-27 16:11 | DOCX 文档     | 2,423 KB  |  |
|   | Name and the set of the set of t | 2023-06-26 16:18 | DOCX 文档     | 1,866 KB  |  |
|   | VFBOXStudio-10.8.0-Chinese                                                                                                    | 2023-06-25 9:24  | 应用程序        | 56,266 KB |  |
|   | VFBOXStudio-11.0.0-English                                                                                                    | 2023-07-19 15:38 | 应用程序        | 56,722 KB |  |
|   | 🕋 寄存器说明 BACnet                                                                                                    | 2023-07-05 15:22 | XLSX 工作表    | 11 KB     |  |
|   |                                                                                                    |                  |             |           |  |

#### Open the software interface as follows

| BACnet                         |                                         |                                       |   |
|--------------------------------|-----------------------------------------|---------------------------------------|---|
| Ba BACnet IP<br># BACnet MS/TP | 属性                                      | · · · · · · · · · · · · · · · · · · · |   |
|                                |                                         |                                       |   |
|                                |                                         |                                       |   |
|                                |                                         |                                       |   |
|                                |                                         |                                       |   |
|                                | <                                       |                                       | _ |
| 日期 时间                          | 消息                                      |                                       |   |
| 02023/6/26 16:11:03            | D:\Program Files\BACnetScan\BACnetIPCIi | ient.dll                              |   |
| 02023/6/26 16:11:0             | IP_Deactivate30MinTimer                 |                                       |   |
| 02023/6/26 16:11:03            | IP_EnableWhoIsNotify                    |                                       |   |
| 02023/6/26 16:11:03            | IP_EnableReadPropertyNotifyEx           |                                       |   |
| 02023/6/26 16:11:03            | IP_EnableMessageNotify                  |                                       |   |

Press the following to search for devices, Device\_301 will appear to prove that the search has been successful

| 🔐 BACnetScan - 无标题         |    |   |  |  |  |  |  |  |
|----------------------------|----|---|--|--|--|--|--|--|
| 文件(F) 编辑(E) 视图(V) 工具 帮助(H) |    |   |  |  |  |  |  |  |
| S A S   ≠ X                |    |   |  |  |  |  |  |  |
| BACnet                     | 属性 | 值 |  |  |  |  |  |  |
|                            |    |   |  |  |  |  |  |  |
| g國 BAC 按款汉首…               |    |   |  |  |  |  |  |  |
| BACnet IP参数设置              |    |   |  |  |  |  |  |  |
|                            |    |   |  |  |  |  |  |  |
|                            |    |   |  |  |  |  |  |  |
|                            |    |   |  |  |  |  |  |  |
|                            |    |   |  |  |  |  |  |  |
|                            |    |   |  |  |  |  |  |  |
|                            |    |   |  |  |  |  |  |  |

Click on the search point to read out all AI and AO objects.

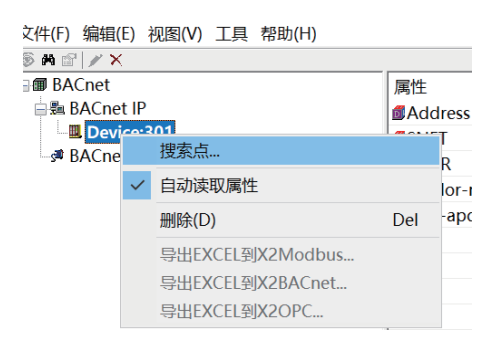